# Manual de instruções do Parcours digital®

Para ter acesso aos exercícios do Parcours digital®, você pode:

- 1 Clicar no botão Accès direct;
- **2** Ou criar a sua conta para salvar sua progressão / consultar a dos seus alunos;
- **3** Ou fazer o login se você já tiver uma conta.

|                                                                                          | Bienvenue dans<br>Parcours<br>(digital)                                                                                                    |
|------------------------------------------------------------------------------------------|----------------------------------------------------------------------------------------------------|
|                                                                                          | Un parcours digital personnalisé pour progresser en français.  Plus de 500 exercices interactifs pour revoir et approfondir :                                                                                                    |
| 3 DÉJÀ INSCRIT ? Identifiez-vous : Pseudo :                                              | Conseller a dans votre progression.  Bonne découverte !   Nouvel utilisateur?  Créez votre compte pour sulvre votre progression ou celle de vos élèves au fil des consultations.  Créer un compte eleve  Créer un compte enseignant |
| Mot de passe :<br><u>&gt; Mot de passe oublié ?</u><br><u>&gt; Mot de passe oublié ?</u> | VISITEUR<br>Accédez directement au Parcours Digital en mode « visiteur »,<br>vos résultats ne seront pos enregistrés.                                                                                                    |

### Parcours digital®

#### Alter Ego +1

## Acesso direto

O Parcours digital<sup>®</sup> segue a progressão do Alter ego +. No menu, escolha o Dossier e depois a Leçon (aula) de seu interesse. As aulas são divididas em 3 etapas:

- "Je comprends" ("Eu entendo"), para ter certeza de entender corretamente os principais documentos da aula e as noções fundamentais
- "Je pratique" ("Eu pratico"), para desenvolver automatismos
- "Je maîtrise" ("Eu domino"), para aplicar os conhecimentos adquiridos

Clique no exercício para ter acesso a ele.

| Parcours<br><u>digital</u> Créer                    | un compte 🕥 Tableau                                    | de bord Déconnexion |                                               | alter<br>hachette |
|-----------------------------------------------------|--------------------------------------------------------|---------------------|-----------------------------------------------|-------------------|
| Dossier 1                                           | Leçon 1                                                | Je comprends        | Exercice 1 > Document oral p.26               | G Compréhension   |
| Dossier 2                                           | Leçon 2                                                | Je pratique         | Exercice 2 > Document oral p.26               | G Compréhension   |
| Dossier 3                                           | Leçon 3                                                | Je maîtrise         | Exercice 3 > Document écrit p. 28             | Compréhension     |
| Dossier 4                                           |                                                        |                     | Exercice 4 > Documents écrits p. 28           | Compréhension     |
|                                                     |                                                        |                     | Exercice 5 > La négation "ne pas"             | 😭 Grammaire       |
|                                                     |                                                        |                     | Exercice 6 > La négation "ne pas"             | 🕿 Grammaire       |
|                                                     |                                                        |                     | Exercice 7 > L'adjectif possessif             | Grammaire         |
|                                                     |                                                        |                     | Exercice 8 > Les moments de la journée        | 🖬 Lexique         |
|                                                     |                                                        |                     | Exercice 9 > Saluer, prendre congé            | 🖬 Lexique         |
|                                                     |                                                        |                     |                                               |                   |
| LEXIQUE<br>Entrez un mot clef<br>Voir tous les thèr | GRAMMAIRE<br>Entrez un mot cle<br><u>Voir tous les</u> | f Communication     | Action !<br>objectifs Voir tous les objectifs |                   |

Se desejar estudar um ponto específico, use a busca por área na parte de baixo da tela.

As atividades de léxico e gramática são organizadas por tema, você pode encontrá-las inserindo uma palavra-chave. As atividades de comunicação e as da seção *Action!* são listadas de acordo com os objetivos do livro do aluno.

| Parcours       Créer un compte       Image: Créer un compte       Image: Créer un compte         Naviguez dans le Parcours digital       Naviguez dans le Parcours digital                                                            | alter +   |
|----------------------------------------------------------------------------------------------------|-----------|
| <ul> <li>les nombres</li> <li>Dossier 1 / Leçon 2 / le pratique / Exercice 6</li> <li>les nombres</li> <li>Dossier 1 / Leçon 2 / le pratique / Exercice 8</li> </ul>                                                                  | EXERCICES |
| LEXIQUE     GRAMMAIRE     COMMUNICATION     ACTION !       les nombres     Entrez un mot clef     Voir tous les thèmes     Voir tous les objectifs       Voir tous les thèmes     Voir tous les objectifs     Voir tous les objectifs |           |

Alter Ego +1

# De cada exercício é possível a qualquer momento:

- 1 Ver em que parte da aula você está situado;
- **2** Passar de um exercício para outro;
- **3** Voltar ao menu;
- **4** Acessar novamente a página inicial.

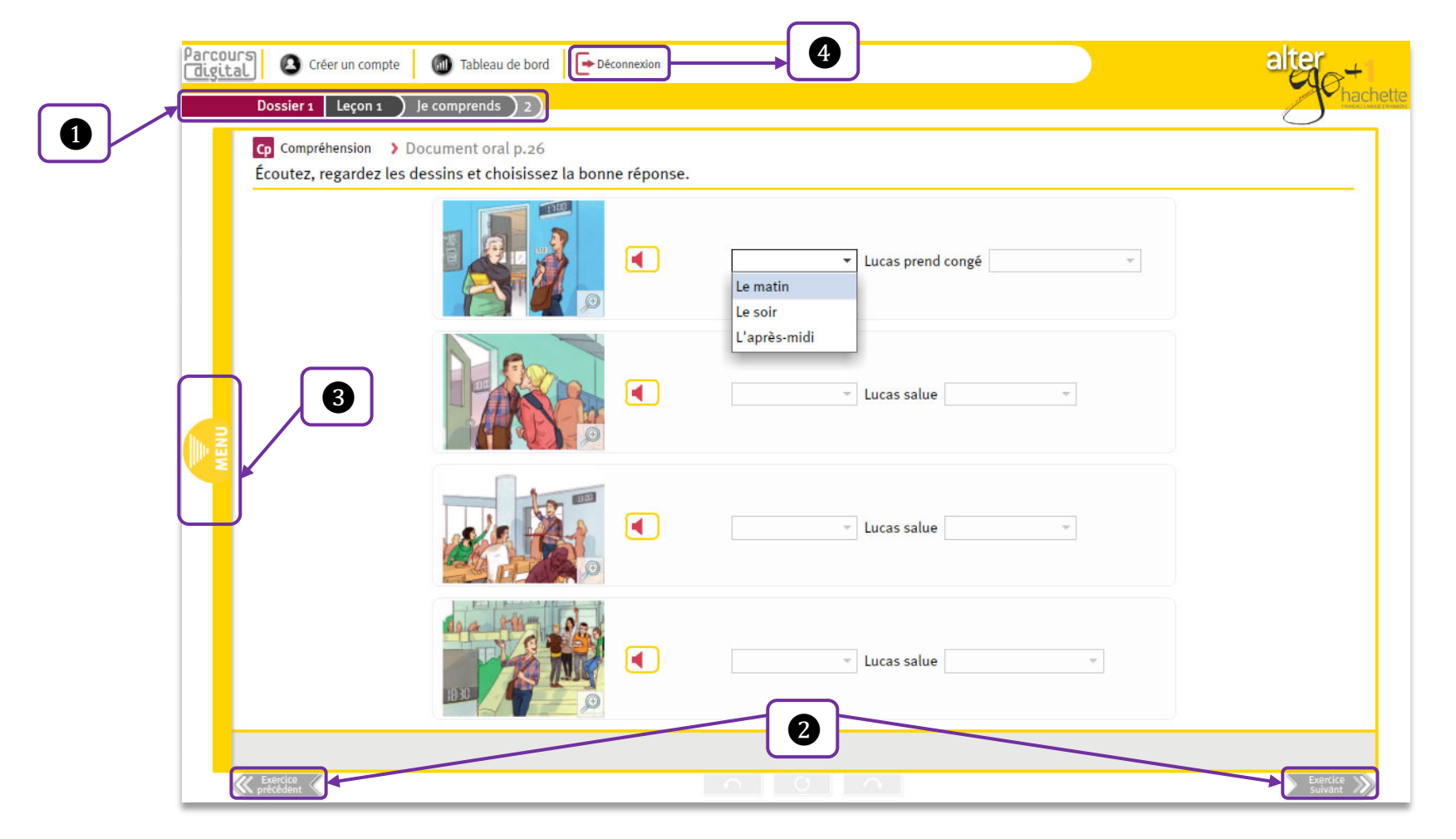

## Painel de bordo do aluno

Por meio do "Tableau de bord" (painel de bordo) todos os alunos podem visualizar sua progressão, além de ter acesso aos exercícios.

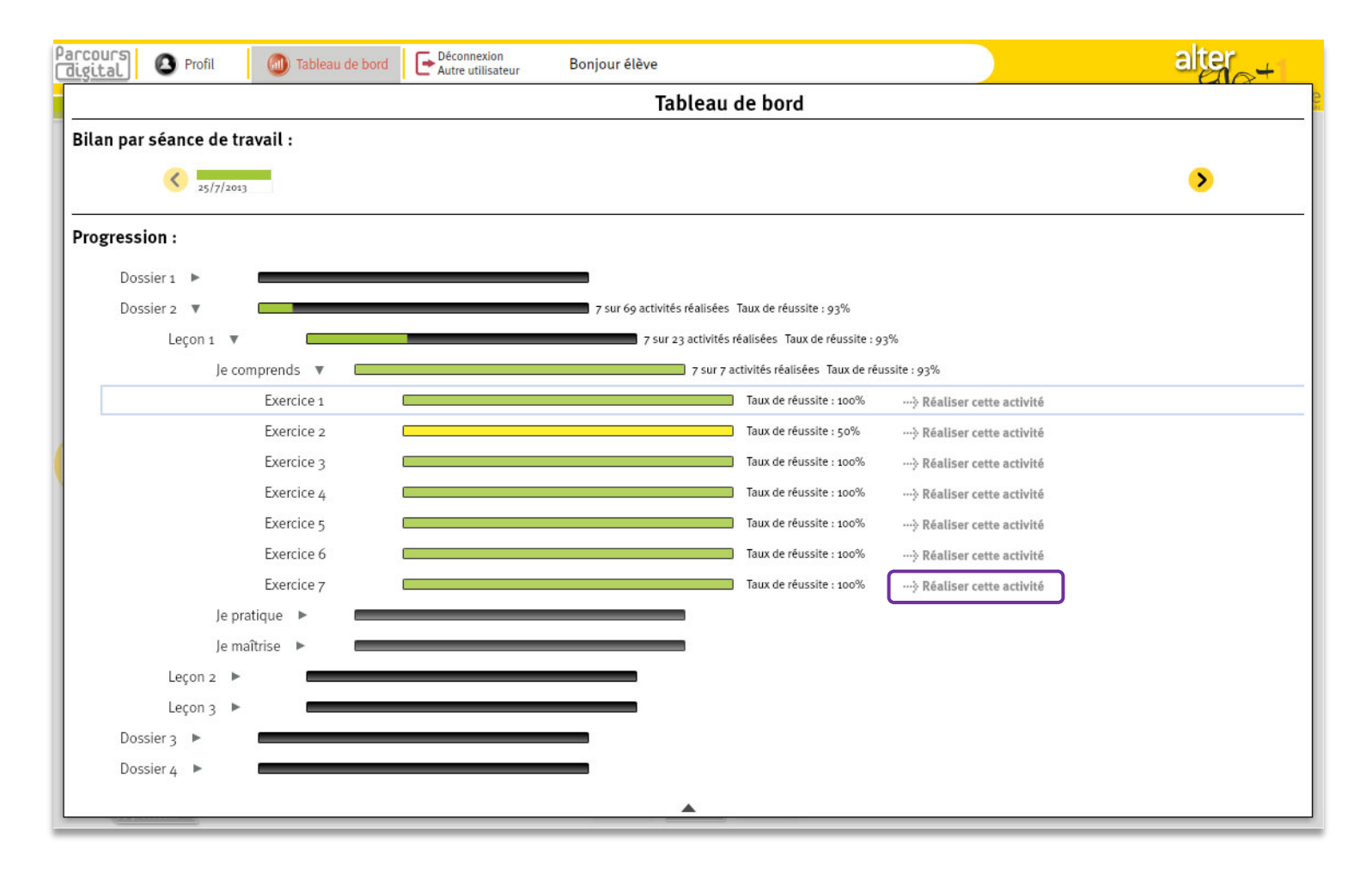

Os alunos com uma conta desfrutam de um "Bilan par séance de travail" (*Balanço por sessão de estudo*), no qual podem ver a quantidade total de atividades concluídas em uma só sessão e o índice de sucesso total dessa sessão. Esse balanço permite identificar os temas que foram entendidos corretamente e os que devem ser novamente abordados.

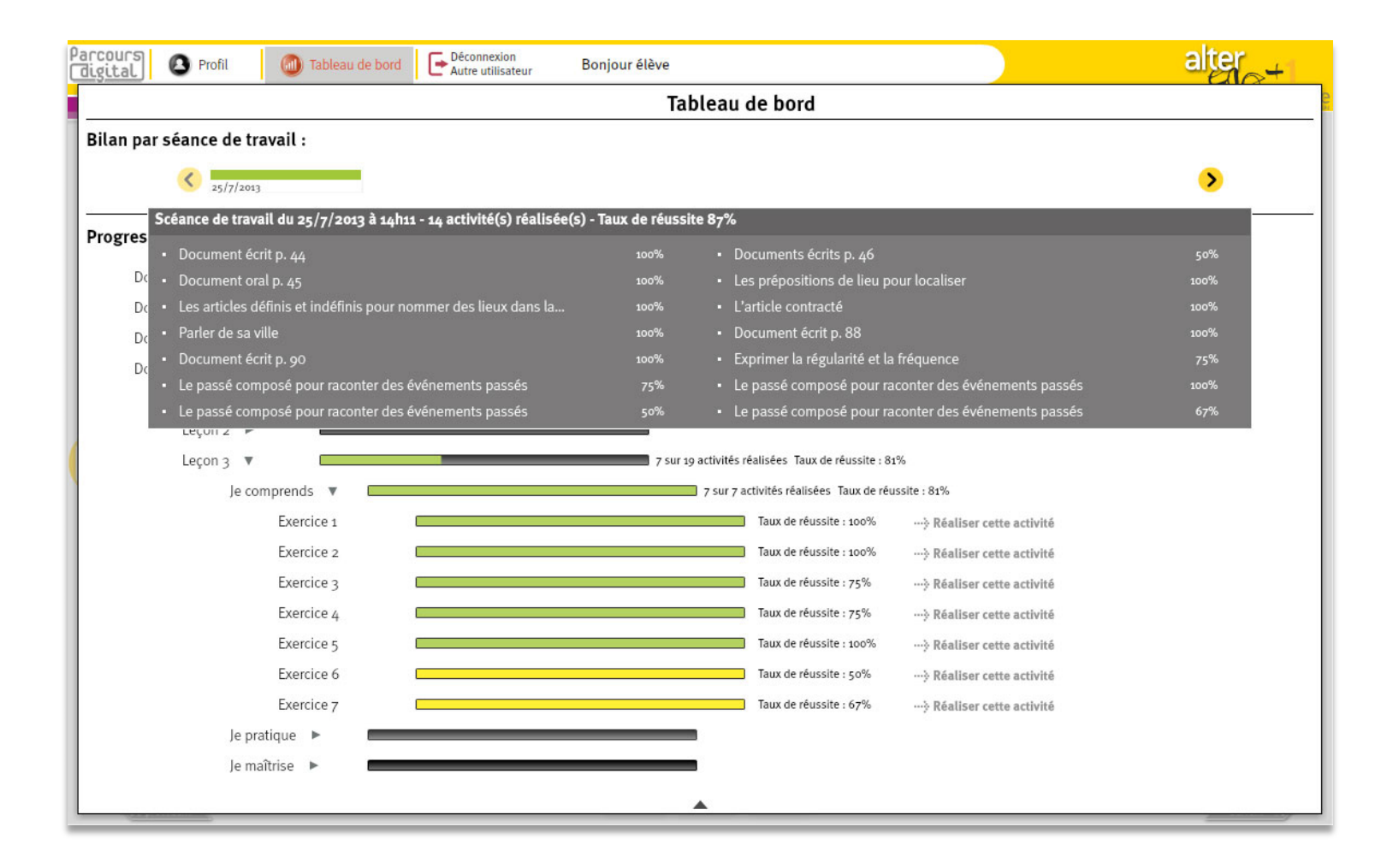

# Criar uma conta

Para criar uma conta, clique no botão "Créer un compte élève" (*Criar uma conta de aluno*) ou "Créer un compte enseignant" (*Criar uma conta de professor*). Você será direcionado a um formulário, e poderá escolher entre:

Criar uma conta "local": os dados que acabou de fornecer e os resultados obtidos em seus exercícios serão salvos no seu computador;

2 Criar uma conta Hachette: esses mesmos dados serão salvos on-line, no servidor da Hachette. Deste modo, será possível encontrar as informações da sua conta de qualquer computador que tenha o Parcours digital<sup>®</sup> instalado.

Para o professor, a conta Hachette permite, entre outros, criar aulas virtuais; para o aluno, se inscrever nessas aulas.

Assim que todos os campos tiverem sido preenchidos, clique no botão "Créer mon compte" para validar. Em seguida você poderá se conectar ao Parcours digital<sup>®</sup>.

| 22                                                           |                | Bie                                 | nvei               | nue dans                                             | alter                                           |
|--------------------------------------------------------------|----------------|-------------------------------------|--------------------|------------------------------------------------------|-------------------------------------------------|
|                                                              |                |                                     | Par<br>( <u>di</u> | cours<br>gital                                       |                                                 |
|                                                              | CRÉER UN C     | OMPTE Pourquoi se créer             | un compte ?        | UTILISER UN<br>COMPTE LOCAL                          | UTILISER UN<br>COMPTE HACHETTE                  |
|                                                              |                | ) enseignant                        | Ĩ                  | Lui I                                                |                                                 |
|                                                              | * Champs oblig | atoires                             | _                  |                                                      |                                                 |
|                                                              | Pseudo :       | Entrez un pseudo                    | *                  | Je crée une question de sécurité                     |                                                 |
|                                                              | Mot de passe : | Entrez un mot de passe              | *                  | (qui me sera posée si j'oublie mon<br>mot de passe). |                                                 |
|                                                              | Vérification : | Entrez à nouveau votre mot de passe | *                  | - Exemple : Quelle est la couleur des ye             | ux de ma mère ? /- Réponse : bleu.              |
|                                                              | Prénom :       | Entrez votre prénom                 |                    | Question : Entrez votre questio                      | n 🔹                                             |
|                                                              | Nom :          | Entrez votre nom                    |                    | Réponse : Entrez votre réponse                       | •                                               |
|                                                              |                |                                     | I                  | A tout moment, si je le souhaite, je pourrai bas     | culer mon compte local vers un compte Hachette. |
| hachette<br>FRANCAIS LANGUE ÉTRANGÈRE<br>Alterego 41 - VLO 2 |                |                                     |                    |                                                      |                                                 |

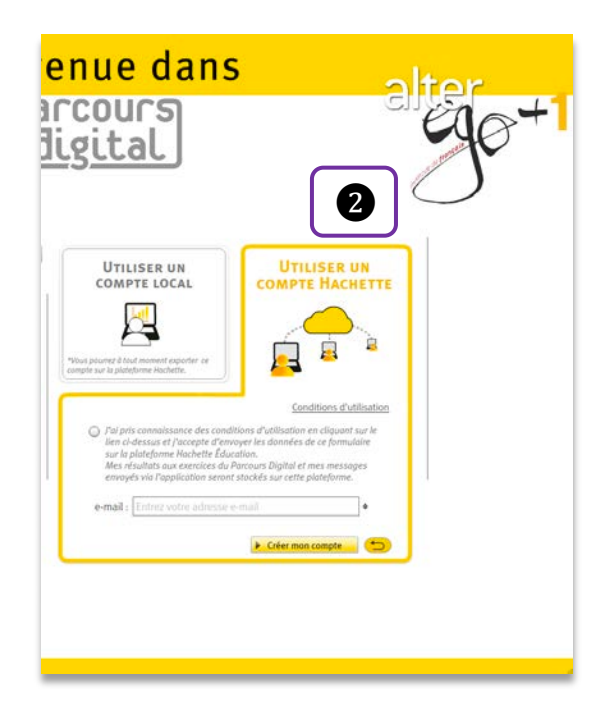

#### Exemplo 1: conta local para um aluno

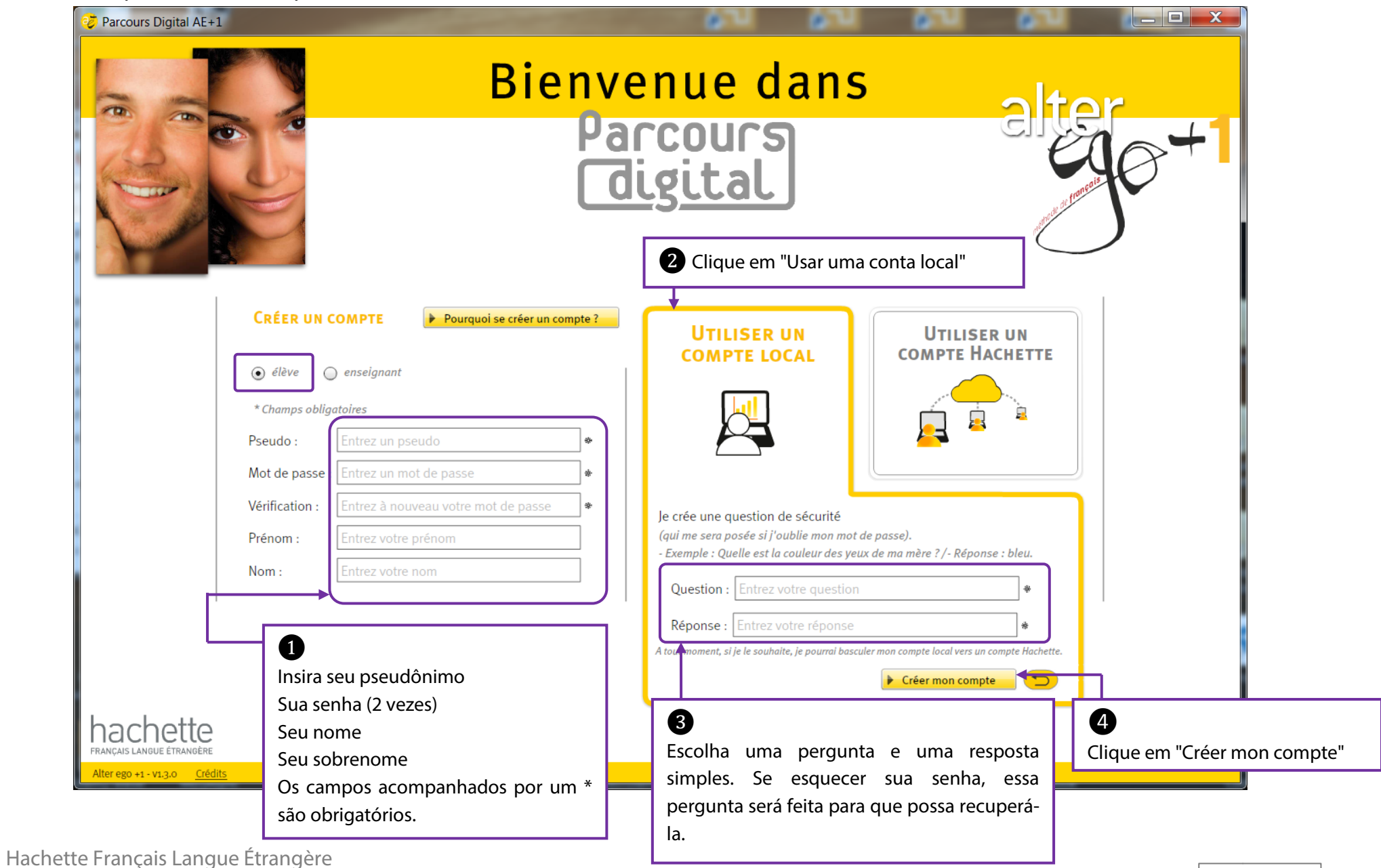

#### Exemplo 2: conta Hachette para um professor

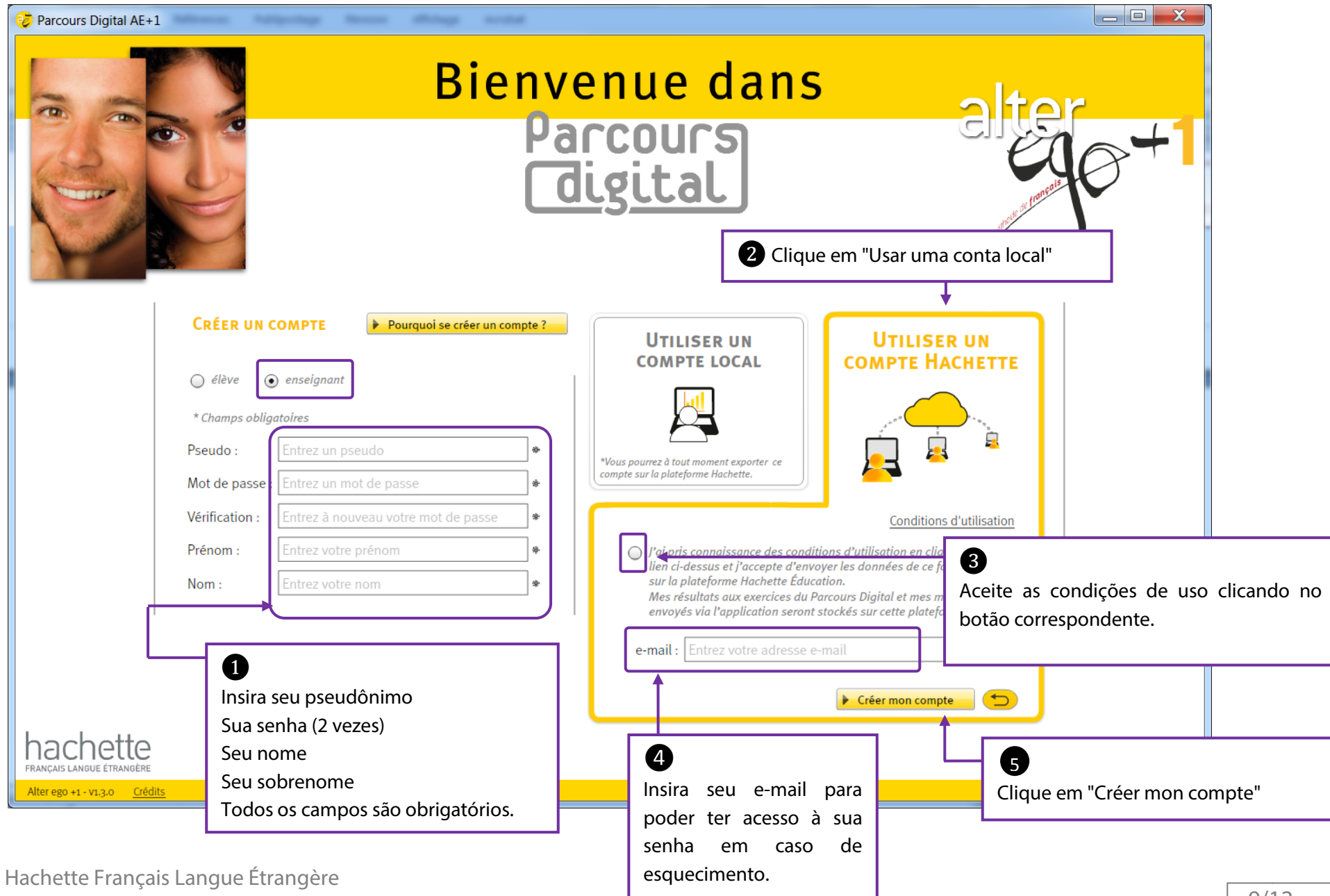

# Condições de uso

O Parcours digital<sup>®</sup> Alter ego +1 é um conteúdo editado pela Hachette FLE.

Ele propõe em complemento um serviço de comunicação entre professores e alunos por meio da plataforma Hachette Éducation, hospedada na França pela sociedade Hachette Livre.

Ao se cadastrar nessa plataforma, você reconhece ser responsável pelos dados pessoais que transmite. Esses dados são armazenados e protegidos no servidor da plataforma Hachette Éducation. A fim de otimizar a segurança dessas informações, a *Commission Nationale de l'Informatique et des Libertés (CNIL)* recomenda a criação de senhas com no mínimo 8 caracteres, incluindo pelo menos um caractere especial ( - / ? / & / # / ...) e um número.

A Hachette Livre reserva-se o direito de usar os dados coletados para fins de estatística, no entanto, eles não poderão ser objeto de nenhuma exploração comercial, de comunicação ou cessão. Eles servirão apenas para o uso e a melhoria do serviço proposto pelo Parcours digital<sup>®</sup> Alter ego +1.

Você dispõe do direito de acessar e retificar as informações que lhe dizem respeito, podendo exercê-lo por meio do botão "Alterar minha conta" da página do seu "Perfil" no aplicativo. Por motivos legítimos, você também pode opor-se ao processamento dos seus dados e, a qualquer momento, tem a liberdade de excluir sua conta da plataforma Hachette Éducation, clicando no botão "Excluir minha conta" da página do seu "Perfil".

#### Alter Ego +1

2

Ainda será possível passar sua conta local para conta Hachette sem perder suas informações. Clique na aba "Mon profil" - seu pseudônimo- (como na imagem 1) abaixo) e escolha *Utiliser un compte Hachette*. Os dados salvos no seu computador serão transmitidos para o servidor da Hachette.

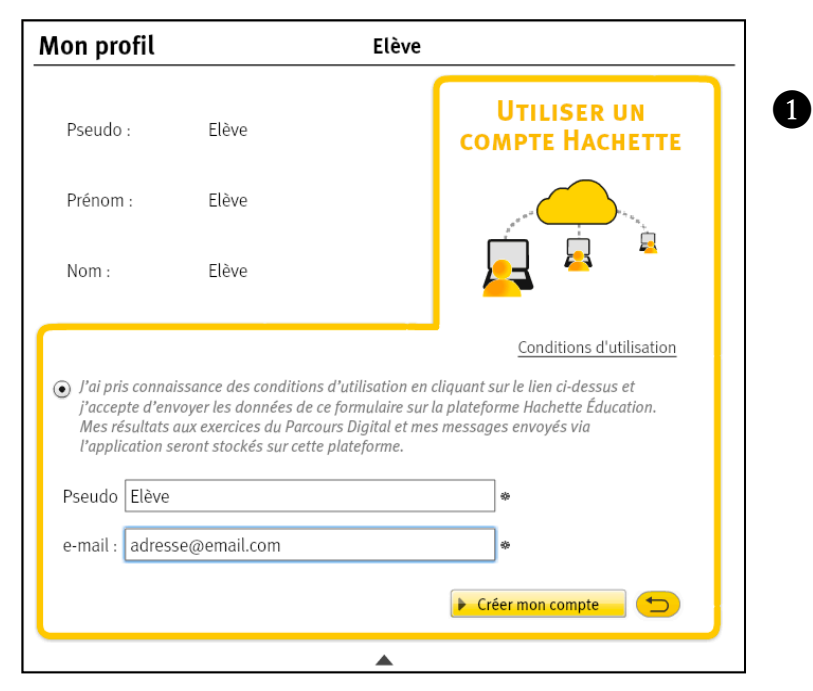

Da sua conta Hachette (2) você tem a liberdade, a qualquer momento, de alterar ou excluir seus dados: as informações do seu Perfil e os resultados dos exercícios serão apagados (de acordo com as *Condições de uso* definidas na plataforma). Observe que excluir uma conta Hachette é uma ação definitiva. Uma vez executada, não será mais possível recuperar seus dados pela plataforma.

| Aon profil   |                  | Elève - C           | Compte Hachette Éducation |
|--------------|------------------|---------------------|---------------------------|
| Pseudo :     | Elève6           |                     |                           |
| Prénom :     | Prénom           |                     |                           |
| Nom :        | Nom              |                     |                           |
| Adresse e-ma | il : mclavaud@ha | chette-livre.fr     |                           |
|              |                  |                     |                           |
|              |                  |                     |                           |
|              |                  |                     |                           |
| Modifier mo  | n mot de passe   | Modifier mon profil | Supprimer mon compte      |

#### Alter Ego +1

## Parcours digital®

## Criar uma aula virtual / se inscrever para uma aula virtual

Cada professor pode criar uma ou mais aulas virtuais a fim de acompanhar a progressão dos seus alunos.

|                 |                                                     |                     |                                  | Parcours Digital                         |                                 |
|-----------------|-----------------------------------------------------|---------------------|----------------------------------|------------------------------------------|---------------------------------|
| al O P          | rofil 🏾 🏀 Messages                                  | O Classes           | Déconnexion<br>Autre utilisateur | Bonjour Prof (connecté)                  | )                               |
| viguez c        |                                                     | Cla                 | asses virtuelles                 |                                          | actualiser                      |
| lossier Pow     | er une classe<br>r créer votre classe virtuelle, ch | ioisissez un nom de | classe puis générez un coa       | le unique à transmettre à vos éli        | èves. Ce code leur permettra de |
| lossier :       | erne via ieur apprication.                          |                     |                                  |                                          |                                 |
| Dossier         | Nom de la classe : 5eme                             |                     |                                  | <b>_</b> •                               | Générer un code                 |
| lossier.        | te des classes                                      |                     |                                  |                                          |                                 |
| Clas            | se1                                                 | AE                  | -Prof-33                         | <ul> <li>Liste des élèves (7)</li> </ul> | Supprimer cette classe          |
| na antere a com | 500                                                 | AF                  | -Prof-34                         | <ul> <li>Liste des élèves (3)</li> </ul> | Supprimer cette classe          |
| Clas            |                                                     |                     | 53550.87                         |                                          |                                 |

Para tanto, dirija-se à aba *Classes*, insira o nome da sua aula, clique em *Générer un code* e transmita o código obtido aos seus alunos.

|                                 | Classes virtuel | les                                                                      |
|---------------------------------|-----------------|--------------------------------------------------------------------------|
| Votre classe a bien été enregi  | strée           |                                                                          |
| Nom de la classe : 5eme         |                 |                                                                          |
| Code à transmettre : AE-Prof-46 |                 | ► Créer une autre classe                                                 |
| Liste des classes               |                 |                                                                          |
| Classe1                         | AE-Prof-33      | Liste des élèves (7) Supprimer cette classe                              |
| Classe2                         | AE-Prof-34      | <ul> <li>Liste des élèves (3)</li> <li>Supprimer cette classe</li> </ul> |
| 5eme                            | AE-Prof-46      | ▶ Liste des élèves (o) ▶ Supprimer cette classe                          |
|                                 |                 |                                                                          |

Aluno: basta dirigir-se à aba *Classes*, inserir o código e clicar em *Vérifier le code*. Se ele corresponder à aula que você deseja assistir, envie uma mensagem ao seu professor para que você seja aceito.

| cours<br><u>gital</u>                                               |                                                    |                                                                     |                                                                               |                                                                               | Parcours Digita                   | al                          |
|---------------------------------------------------------------------|----------------------------------------------------|---------------------------------------------------------------------|-------------------------------------------------------------------------------|-------------------------------------------------------------------------------|-----------------------------------|-----------------------------|
|                                                                     | 🙆 Profil                                           | Messages                                                            | 🙆 Classes                                                                     | Tableau de bord                                                               | Déconnexion<br>Autre utilisateur  | Bonjour Elève (connecté)    |
| Navigu                                                              | uez c                                              |                                                                     | Cla                                                                           | asses virtuelles                                                              |                                   | actualiser                  |
| Doss                                                                | ssier Pour vou                                     | <b>ire à une classe</b><br>s inscrire à une classe                  | e virtuelle, vous deve                                                        | z demander son code à vo                                                      | tre professeur.                   |                             |
| Doss                                                                | isier :<br>code                                    | : AE-Prof-46                                                        |                                                                               | ¢                                                                             |                                   | Vérifier le code            |
| Doss                                                                | sier,                                              |                                                                     |                                                                               |                                                                               |                                   |                             |
| Doss                                                                | sier                                               |                                                                     |                                                                               |                                                                               |                                   |                             |
| Doss                                                                | sier                                               |                                                                     |                                                                               |                                                                               |                                   |                             |
|                                                                     |                                                    |                                                                     |                                                                               |                                                                               |                                   |                             |
|                                                                     |                                                    |                                                                     |                                                                               |                                                                               |                                   |                             |
| 10                                                                  | Profil                                             | Messages                                                            | 🙆 Classes                                                                     | Tableau de bord                                                               | Déconnexion<br>Autre utilisateur  | Bonjour Elève               |
| ] 0                                                                 | Profil                                             | Messages                                                            | Classes Class                                                                 | Tableau de bord                                                               | Autre utilisateur                 | Bonjour Elève               |
| gulez c                                                             | Profil<br>S'inscrire à                             | Messages une classe                                                 | Classes Class                                                                 | Tableau de bord<br>ses virtuelles                                             | Déconnexion<br>Autre utilisateur  | Bonjour Elève               |
| guez (                                                              | Profil S'inscrire à                                | Messages<br>une classe                                              | Classes Class                                                                 | Tableau de bord<br><b>Ses virtuelles</b><br>professeur Prof Prof              | Autre utilisateur                 | Bonjour Elève               |
| guez (<br>pssier v                                                  | Profil<br>S'inscrire à<br>Vous souhaite<br>Message | Messages<br>une classe<br>z vous inscrire à la<br>Bonjour, je souhe | Classes Classes Classes a classe 5eme du puite rejoindre la clas              | Tableau de bord<br>ses virtuelles<br>professeur Prof Prof<br>sse "AE-Prof-46" | Autre utilisateur                 | Bonjour Elève               |
| suez (<br>sssier<br>sssier                                          | Profil<br>S'inscrire à<br>Vous souhaite<br>Message | Messages<br>une classe<br>z vous inscrire à l<br>Bonjour, je souhe  | Classes<br>Class<br>a classe 5eme du p<br>uite rejoindre la clas              | Tableau de bord<br>ses virtuelles<br>professeur Prof Prof<br>sse "AE-Prof-46" | Deconnexion<br>Autre utilisateur  | Bonjour Elève               |
| suez (<br>possier<br>possier<br>possier                             | Profil<br>S'inscrire à<br>Vous souhaite<br>Message | Messages Une classe z vous inscrire à la Bonjour, je souhe          | Classes<br>Clas<br>a classe 5eme du j<br>uite rejoindre la cla                | Tableau de bord<br>ses virtuelles<br>professeur Prof Prof<br>sse "AE-Prof-46" | Deconnexion<br>Autre utilisateur  | Bonjour Elève               |
| guez (<br>sissier<br>issier<br>issier                               | Profil<br>S'inscrire à<br>Vous souhaite<br>Message | Messages Une classe Une classe Une classe Bonjour, je souhu         | Classes<br>Clas<br>a classe 5eme du j<br>uite rejoindre la cla                | Tableau de bord<br>ses virtuelles<br>professeur Prof Prof<br>sse "AE-Prof-46" | Deconnexion<br>Autre utilisateur  | Bonjour Elève               |
| ssier<br>ssier<br>ssier<br>ssier                                    | Profil<br>S'inscrire à<br>Vous souhaite<br>Message | Messages<br>une classe<br>vous inscrire à la<br>Bonjour, je souhe   | Classes<br>Class<br>a classe seme du j<br>atte rejoindre la cla               | Tableau de bord<br>ses virtuelles<br>professeur Prof Prof<br>sse "AE-Prof-46" | Deconnexion<br>Autre utilisateur  | Bonjour Elève               |
| guez (<br>pssier<br>pssier<br>pssier<br>pssier<br>pssier<br>pssier  | Profil<br>S'inscrire à<br>Vous souhaite<br>Message | Messages<br>une classe<br>z vous inscrire à l<br>Bonjour, je souhe  | Classes Classes<br>Class<br>a classe 5eme du j<br>ate rejoindre la cla        | Tableau de bord<br>ses virtuelles<br>professeur Prof Prof<br>sse "AE-Prof-46" | Deconnexion<br>Autre utilisateur  | Bonjour Elève<br>actualiser |
| sulez (<br>ossier<br>ossier<br>ossier<br>ossier<br>ossier<br>ossier | Profil S'inscrire à Yous souhaite Message          | Messages Une classe I vous inscrire à la Bonjour, je souhe          | Classes Classes Class<br>Class<br>a classe 5eme du j<br>lite rejoindre la cla | Tableau de bord<br>ses virtuelles<br>professeur Prof Prof<br>sse "AE-Prof-46" | Deconnexion     Autre utilisateur | Bonjour Elève<br>actualiser |

Professor: você verá que uma nova mensagem chegou solicitando a inscrição do seu aluno. Se desejar aceitá-la, dirija-se à *Classes*, consulte a lista de turmas e clique em *Liste des élèves*. Uma notificação em vermelho indica os pedidos pendentes.

|                                                                            | Classes virtue                        | lles                                 | actualiser                                        |
|----------------------------------------------------------------------------|---------------------------------------|--------------------------------------|---------------------------------------------------|
| Créer une classe                                                           |                                       |                                      |                                                   |
| Pour créer votre classe virtuelle, cho<br>s'inscrire via leur application. | isissez un nom de classe puis générez | un code unique à transmettre à vos e | élèves. Ce code leur permettra de                 |
| Nom de la classe : Saisisse                                                | z un nom pour votre nouvelle class    | 5e 🏶                                 | Générer un code                                   |
| Liste des classes                                                          |                                       |                                      |                                                   |
| Formo                                                                      | AE Prof. (6                           |                                      | Supprimer cette classe                            |
| Seille                                                                     | AL-FIOI-40                            | Liste des eleves (0/1)               | Supprimer cette classe                            |
| Classe1                                                                    | AE-Prof-33                            | Liste des élèves (7)                 | Supprimer cette classe     Supprimer cette classe |

Depois, basta clicar em *Accepter* (1) para validar a inscrição do seu aluno. A partir de então você poderá consultar o painel de bordo dele (2).

| aviguez | Classes virtuelles                        | actualiser          |
|---------|-------------------------------------------|---------------------|
| Dossier | Nom : 5eme<br>Code : AE-Prof-46           | <u>(</u>            |
| Dossier | Liste des élèves pour la classe :         |                     |
| Dossier | Eleve4 Eleve4 (demande de désinscription) | de bord 🕨 Supprimer |
| Dossier | Prénom Nom 🗼 Voir le tableau              | de bord 🕨 Supprimer |
| Dossier |                                           |                     |
| Dossier |                                           |                     |
| Dorrier | Demandes d'inscription à la slages :      |                     |
| Dossier | Demanues a inscription a la classe :      | Arcanter & Peliner  |
| Dossier | Lieve Lieve                               | Accepter P Resuser  |

Alter Ego +1

Aluno: você receberá uma mensagem de confirmação e verá na aba *Classes* que foi inscrito com sucesso.

|                                                                     | Classes virtuelles                              | actualiser                |
|---------------------------------------------------------------------|-------------------------------------------------|---------------------------|
| S'inscrire à une classe<br>Pour vous inscrire à une classe virtuell | e, vous devez demander son code à votre profes: | seur.                     |
| Code : Saisissez le code de la cl                                   | asse à intégrer 🔷                               | ► Vérifier le code        |
| Liste des classes<br>5eme                                           | Prof Prof                                       | Demande de désinscription |

O envio de e-mails está desbloqueado (apenas de professor para aluno e vice-versa).

| Messagerie actualise                   |                                |                                             |          |  |
|----------------------------------------|--------------------------------|---------------------------------------------|----------|--|
| <ul> <li>Messages reçus (2)</li> </ul> | Messages envoyés (1)           |                                             |          |  |
| 15/10/2013 18:16                       | Prof                           | Re:Demande d'inscription à la classe "5eme" |          |  |
| Nous nous retrouver                    | rons Lundi matin pour le pro   | chain cours.                                | Répondre |  |
| A lundi !                              |                                |                                             |          |  |
| > Bonjour, je souhai                   | te rejoindre la classe "AE-Pro | N-46"                                       |          |  |
| 15/10/2013 18:14                       | Prof                           | Inscription à la classe "5eme"              |          |  |

Hachette Français Langue Étrangère

# Senha esquecida

Se esqueceu sua senha, insira seu Pseudônimo na janela de login e clique em *Mot de passe oublié* (1), embaixo do campo de inserção da senha.

Se você tiver uma conta local, a pergunta de segurança que inseriu ao criar a conta será feita. Basta fornecer a resposta prevista (2) e você poderá acessar a página de alteração da senha (3).

|                                     | Récupération du mot de passe                           |                                                |                                                                               |
|-------------------------------------|--------------------------------------------------------|------------------------------------------------|-------------------------------------------------------------------------------|
| :                                   | Bonjour Prénom                                         |                                                |                                                                               |
|                                     |                                                        | au                                             |                                                                               |
| d                                   | Votre question : Quelle est la couleur du cheval blanc | d'Henri IV ?                                   |                                                                               |
|                                     | Votre rénonse ·                                        | 2                                              |                                                                               |
|                                     |                                                        |                                                |                                                                               |
|                                     |                                                        |                                                |                                                                               |
| DÉJÀ INSCRIT ?<br>Identifiez-vous : |                                                        | ► Valider 🔁                                    | Décurération du mot de parce                                                  |
|                                     |                                                        | Créez votre compte pour suivre votr            | Recuperation du mot de passe                                                  |
|                                     |                                                        | ou celle de vos élèves au fil des con          | Bienvenue Prénom, veuillez vous créer un nouveau mot de passe pour continuer. |
| Pseudo : élève                      |                                                        | Créer un compte élève                          | Pseudo : élève                                                                |
|                                     |                                                        |                                                |                                                                               |
| Mot de passe :                      |                                                        | Michael                                        |                                                                               |
| > Mot de passe oublié ?             |                                                        | VISITEUR<br>Assédaz directament au Parcours Di | Confirmation du mot de passe :                                                |
|                                     |                                                        | vos résultats ne seront pa                     |                                                                               |
|                                     | Se connecter                                           |                                                | Valider 🕤                                                                     |
|                                     |                                                        |                                                |                                                                               |

Se você tiver uma conta Hachette, a senha correspondente será enviada para o e-mail indicado ao criar sua conta na plataforma Hachette.

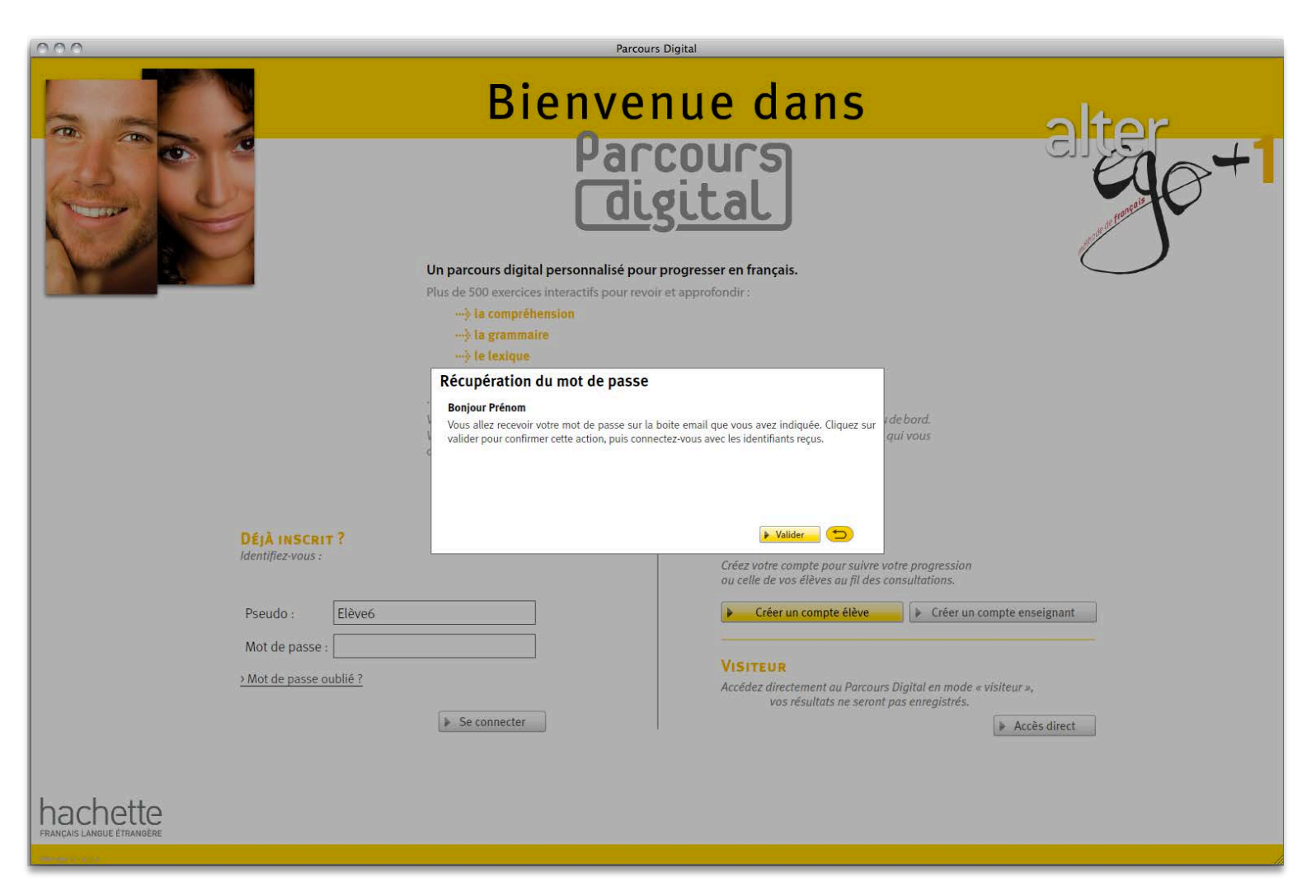